# **INSTITUT NUMÀNCIA**

# Instruccions per accedir a la pàgina web dels deures d'estiu del INS Numància

## A) Validació

- 1) Obriu el navegador web (preferentment el Google Chrome)
- 2) A la part superior dreta clique el botó "ENTRA"

| ouTube Gmail Docs | Calèndar Traductor Més         |                   | Entra |
|-------------------|--------------------------------|-------------------|-------|
|                   | Goo                            | Sle               |       |
|                   |                                |                   |       |
|                   | Cerca amb Google Seg           | gur que tinc sort |       |
|                   | Google.es presentat en: españo | ol galego euskara |       |

- 3) Escriviu el vostre correu del Numància (per exemple jperez93@iesnumancia.cat)
- 4) A sota escriviu la contrasenya o password (per exemple jp825222)

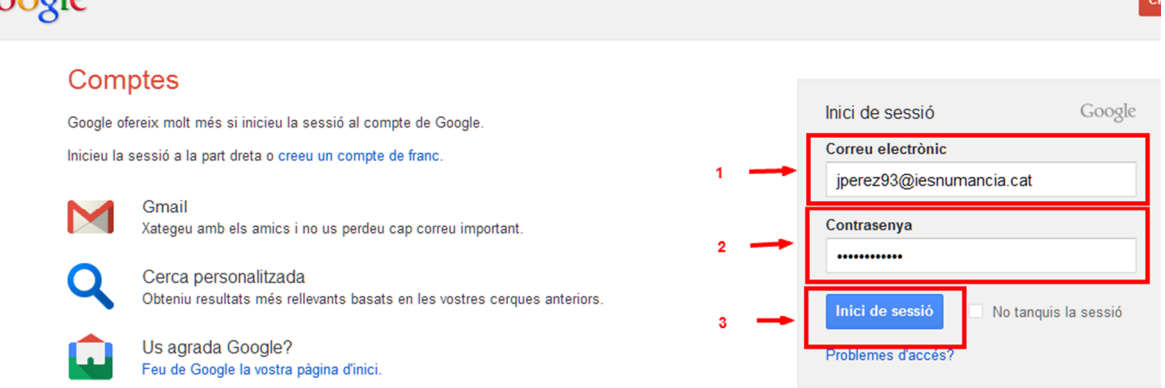

5) Ara ja esteu validats. Podeu accedir al correu, a Google Drive i a les pàgines web del centre.

### B) Accediu a la pàgina web on estan els deures

Al navegador, escriviu la següent adreça:

#### http://deuresnumancia.tk

Un cop carregada la pàgina podreu accedir, mitjançant el menú superior, als diferents cursos (ESO i Batxillerat) i dins d'ells a les diferents assignatures.

| Inici 1r ESO 2n ESO      | Br ESO 4t ESO Ba | Deures     | d'Estiu 2<br>cer<br>lerat 2n Enllaços                                                                                                    | 2011/201<br>cca en aquest lloc<br>directori.tk nu      | 2<br>mància.cat Map                   | USUARI VA<br>a del lloc          | ©iranumancia (                    |  |  |  |
|--------------------------|------------------|------------|----------------------------------------------------------------------------------------------------|--------------------------------------------------------|---------------------------------------|----------------------------------|-----------------------------------|--|--|--|
| <u>۱</u>                 |                  | [ all y    | ou need                                                                                                    | is web ]                                               |                                       |                                  |                                   |  |  |  |
| ASSIGNATURES DE 2n d'ESO |                  |            | <ul> <li>Podeu trobar els deures d'estiu dins de cada nivell / assignatura</li> </ul>                                                                                                    |                                                        |                                       |                                  |                                   |  |  |  |
| ESO                      | Batxille         | erat       | A les pàgines de les matèries optatives d'ESO i optatives específiques de<br>4t d'ESO pot haver-hi feina de més d'una assignatura.                                                                                    |                                                        |                                       |                                  |                                   |  |  |  |
| 1r FS0                   | 1r Batxil        | lerat      | El professorat del centre pot accedir a qualsevol pàgina i editar-ne el<br>contingut afegint enlloços a altres espais ( espai personal o del<br>departament) o bé afegin-hi erdectat de les felnes / tasques o deures |                                                        |                                       |                                  |                                   |  |  |  |
| 2n ESO                   | 2n Batxi         | llerat     |                                                                                                    |                                                        |                                       |                                  |                                   |  |  |  |
| 3r ESO                   |                  |            | l'alumnat del centre not accedir a totes les nànines per veure quina feina                                                                                                    |                                                        |                                       |                                  |                                   |  |  |  |
| 4t ESO                   | Aula d'Ac        | ollida     | ha de fer i esbrinar com / quan s'ha d'entregar. L'alumnat no pot modificar<br>el contingut de les pàgines, però pot copiar i enganxar el contingut                                                                   |                                                        |                                       |                                  |                                   |  |  |  |
|                          |                  |            | d'aque<br>conve<br>fitxer                                                                                                    | estes pàgines (pe<br>nient o on el profe<br>5 adjunts. | x els enunciats d<br>essor/a hagi den | 'uns problemes<br>ianat. També d | :) on cregui<br>escarregar-se els |  |  |  |
| Deures per               | njats            |            |                                                                                                    |                                                        |                                       |                                  |                                   |  |  |  |
|                          | 1r d'ESO         | 2n d'ESO   | 3r d'ESO                                                                                                    | 4t d'ESO                                               | 1r BATX                               | 2n BATX                          | COMENTARIS                        |  |  |  |
| CATALÀ                   | x                | X          | x                                                                                                    | x                                                      | X                                     | x                                |                                   |  |  |  |
| CASTELLÀ                 | X                | X          | X                                                                                                    | X                                                      | X + mod                               |                                  | inclou reforç                     |  |  |  |
| MATEMÁTIQUES             | X + reforç       | X + reforç | X                                                                                                    | X+reforç                                               | X                                     |                                  | inclou reforç                     |  |  |  |

Seguiu les instruccions i/o descarregueu-vos els deures.

Bona feina i bon estiu.

Sergi Curtu Cap d'Estudis INS Numància